## cos101000-U1.2.xxxx h/p/cosmos MCU6 software update instructions

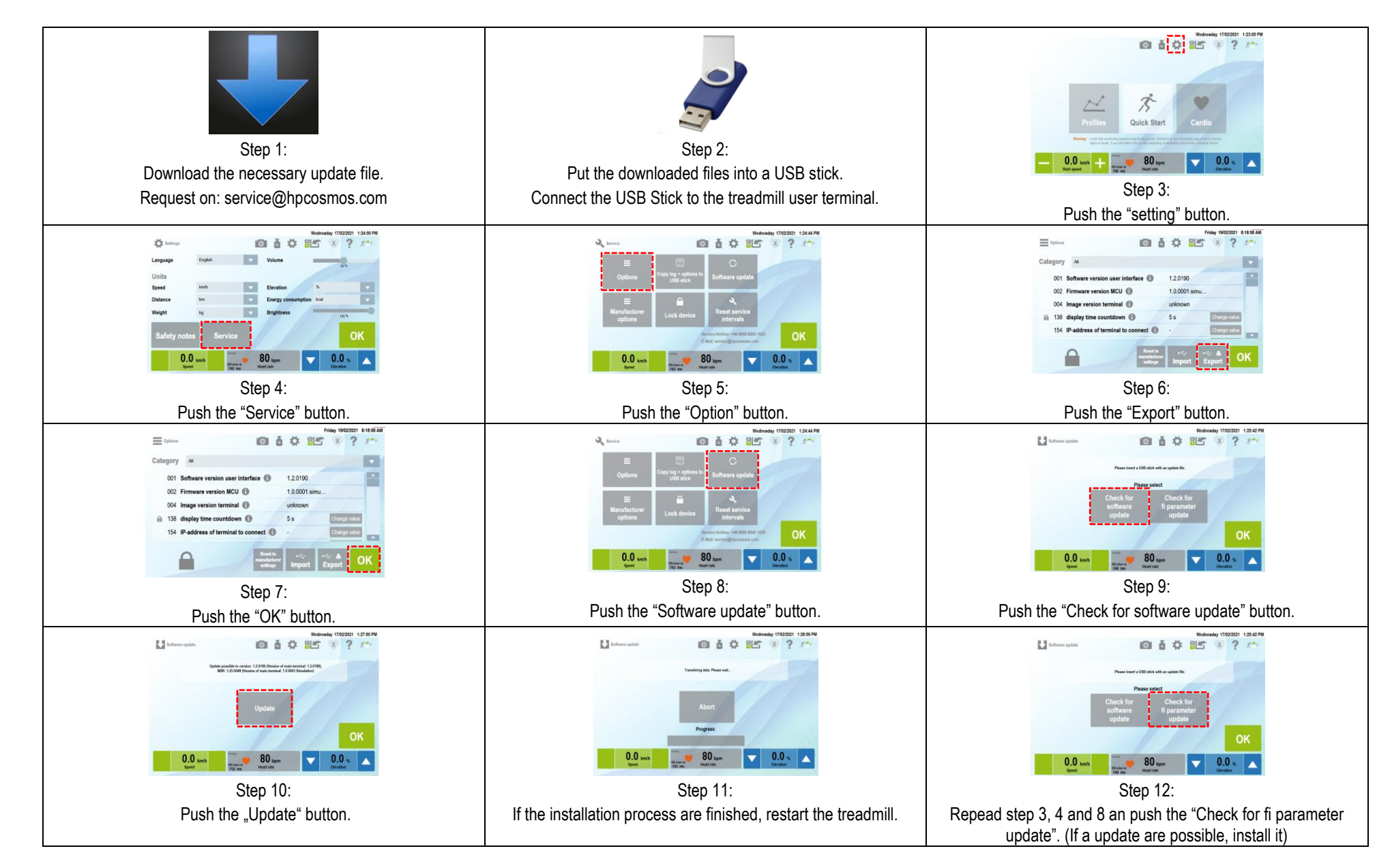

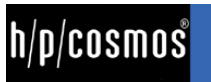